## Выпуск ключей проверки ЭП и получение сертификата

Уважаемый Клиент, обращаем ваше внимание, что в связи с заменой сертификата произведена замена ссылки: <u>https://mtionline.ru:2443</u> на <u>https://online.mti-bank.ru:2443</u> Просим вас учесть при просмотре инструкции. Изменения будут внесены позднее.

Для начала работы в системе Банк-клиент необходимо сгенерировать ключи проверки электронной подписи, создать запрос на сертификат и получить его.

1. При первом входе в систему будет указано на необходимость начальной генерации ключей

| 🖞 ДБО BS-Client 🛛 🗙 🔽                      |                                                                                                    | The second second second second second second second second second second second second second second second se |       |
|--------------------------------------------|----------------------------------------------------------------------------------------------------|----------------------------------------------------------------------------------------------------|-------|
| ← → C ▲ MTI-Bank [RU]   https://mtionline. | ru:2443/v7/s/bsi.dll?T=RT_1Loader.                                                                   | Load&tms=B1bugfihfo                                                                                             | ☆ 📕 🗄 |
| 255                                        | <u>A A</u>                                                                                           |                                                                                                    |       |
|                                            | Генерация/перегенера<br>Внимание!<br>У Вас есть абоненты ЭП, профил<br>Необходимо выполнить операции | ация комплекта ключей<br>и которых имеют критический статус.<br>« генерации ключей.                             | 1     |
|                                            | Абонент Иде                                                                                          | ентификатор Криптография Статус                                                                                 |       |
|                                            | 000 "Путники-СТ"                                                                                     | ARD Token GOST   🛛 🚺 Необходима начальная генерация                                                             | )     |
|                                            |                                                                                                    |                                                                                                    |       |
|                                            |                                                                                                    |                                                                                                    |       |

2. Для осуществления генерации ключей необходимо раскрыть список с параметрами организации и создать запрос:

| 🖞 ДБО BS-Client 🛛 🗙                                                              |                                                             |                                                    |                               |                                |   |
|----------------------------------------------------------------------------------|-------------------------------------------------------------|----------------------------------------------------|-------------------------------|--------------------------------|---|
| $\leftrightarrow \rightarrow \mathbf{C}$ MTI-Bank [RU]   https://mtionline.ru:24 | 43/v7/s/bsi.dll?T=RT_1                                      | Loader.Load&tms=B                                  | 1bugfihfo                     |                                | ☆ |
| 355 📄 🚵 🖁                                                                        | ۵.۵                                                         |                                                    |                               |                                |   |
|                                                                                  | Генерация/пере                                              | генерация компл                                    | пекта ключей                  |                                |   |
|                                                                                  | Внимание!<br>У Вас есть абоненты ЭГ<br>Необходимо выполнить | I, профили которых имею<br>операции генерации ключ | т критический статус.<br>ней. |                                |   |
| Выделить строку                                                                  | Абонент                                                     | Идентификатор                                      | Криптография                  | Статус                         |   |
| (с названием организации) -                                                      | 000 "Путники-СТ"                                            |                                                    | ARD Token GOST                | необходима начальная генерация |   |
|                                                                                  |                                                             |                                                    |                               |                                |   |
|                                                                                  |                                                             |                                                    |                               |                                |   |
|                                                                                  |                                                             |                                                    |                               |                                |   |
|                                                                                  |                                                             |                                                    |                               |                                |   |
|                                                                                  |                                                             |                                                    |                               |                                |   |
|                                                                                  |                                                             |                                                    |                               |                                |   |
|                                                                                  |                                                             |                                                    |                               |                                |   |
|                                                                                  |                                                             |                                                    |                               |                                |   |
|                                                                                  |                                                             |                                                    |                               |                                |   |
|                                                                                  |                                                             |                                                    |                               |                                |   |
|                                                                                  |                                                             |                                                    |                               |                                |   |
|                                                                                  | -                                                           |                                                    |                               |                                |   |

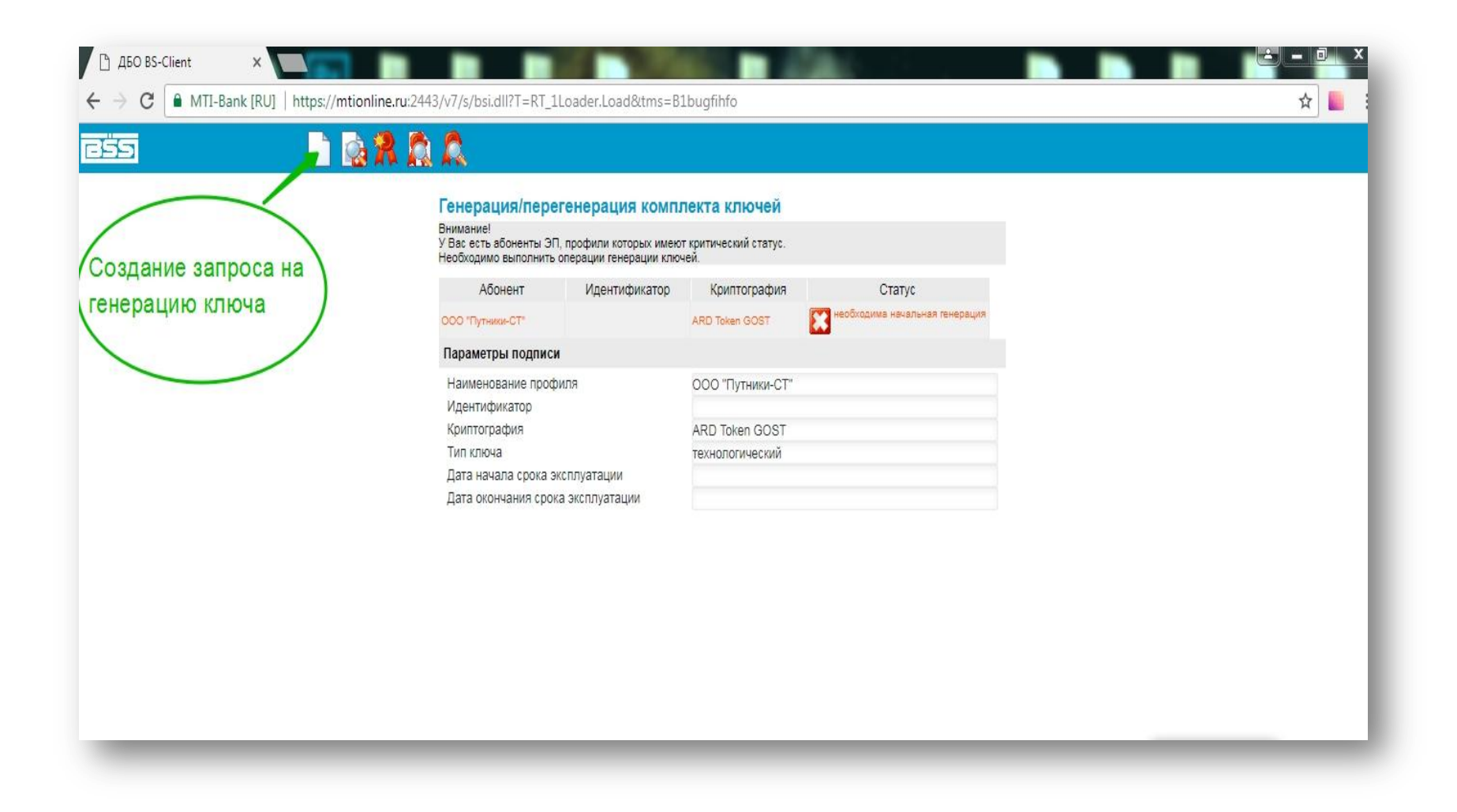

3. Откроется окно запроса. Параметры запроса будут введены автоматически. Требуется лишь подписать и отправить запрос в Банк, как показано на рисунке:

| → C MTI-Bank [RU]   http | ://mtionline.ru:2443/v7/s/bsi.dll?T=RT 1Loader.Load& | tms=B1buafihfo           |                                         |  | ☆ ■ |
|--------------------------|------------------------------------------------------|--------------------------|-----------------------------------------|--|-----|
|                          |                                                      |                          |                                         |  |     |
|                          |                                                      |                          |                                         |  |     |
|                          | Генерация запроса на серт                            | ификат ARD Token GOST    |                                         |  |     |
|                          | Заполните параметры новых ключей                     |                          |                                         |  |     |
| /                        | Страна Область/регион                                | Город (населенный пункт) |                                         |  |     |
|                          | RU Москва                                            | Москва                   |                                         |  |     |
| /                        | Организация                                          |                          |                                         |  |     |
|                          | Департамент                                          | Департамент              |                                         |  |     |
|                          |                                                      |                          |                                         |  |     |
|                          | Владелец ключа                                       | e-mail                   |                                         |  |     |
|                          |                                                      |                          | ИЦЦ                                     |  |     |
|                          |                                                      |                          | 777777777777777777777777777777777777777 |  |     |
|                          | Должность Крепкий Орешек                             |                          |                                         |  |     |
|                          | Алгоритм ключей GO                                   | ST R 34.10-2012 (256)    |                                         |  |     |
|                          | Тип устройства 🛛 🕅                                   | Token ECP                |                                         |  |     |
|                          | Идентификатор устройства                             | 3ab0d 🔹                  |                                         |  |     |
|                          | Устройство контроля данных Safe                      | eTouch                   |                                         |  |     |
|                          |                                                      |                          |                                         |  |     |

Подпись осуществляется путём ввода PIN-кода USB-токена (PIN-код по умолчанию имеет значение 12345678) и подтверждением подписи на устройстве SafeTouch (если такое устройство используется):

| ← → C MTI-Bank [RU]   https://mtionline.ru:2443/v7/s/bsi.dll?T=RT_1Loader.Load&tms=B1bugfihfo |
|-----------------------------------------------------------------------------------------------|
|                                                                                               |
|                                                                                               |
|                                                                                               |
|                                                                                               |
| Генерация запроса на сортификат АРД Такор СОЯТ                                                |
| Заполните параме                                                                              |
| Параметры Введите пин код для ключа: SAFETECH SafeTouch Rutoken ECP 0 158ab0d                 |
| (цифры 1234578) RU *******                                                                    |
| Организация                                                                                   |
| OOO "Путники-C" abc Indinders Symbols                                                         |
| Департамент                                                                                   |
|                                                                                               |
| PUTNIKI_ST 1 2 3 4 5                                                                          |
| OFPH                                                                                          |
| 6 7 8 9 0 7                                                                                   |
| Должность К                                                                                   |
| Алгоритм ключей                                                                               |
| Тип устройства                                                                                |
| Идентификатор у Shift CapsLock русский                                                        |
|                                                                                               |
|                                                                                               |
| Использование системной клавиатуры возможно, НО небезопасно                                   |
| Ok Cancel                                                                                     |
|                                                                                               |

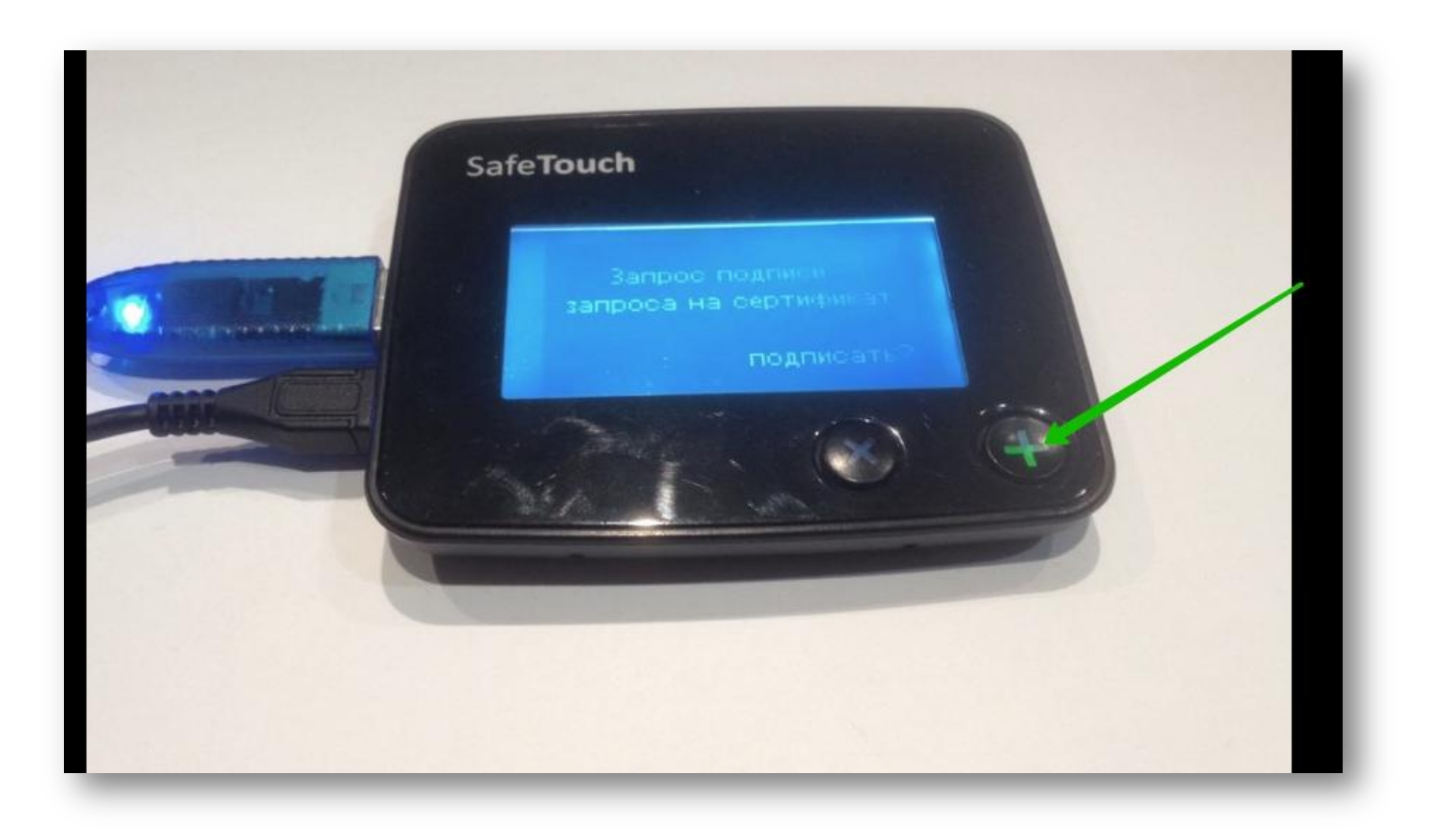

4. После этого на экран будет выведена страница с Актом признания сертификата ключа проверки электронной подписи для обмена сообщениями. Акт необходимо распечатать в 2-х экземплярах для предоставления в Банк.

| 🗅 ДБО BS-Client 🛛 🗙 🔽 👘                                                  |                                                                                                    |                                                                                               |                                       |
|--------------------------------------------------------------------------|----------------------------------------------------------------------------------------------------|-----------------------------------------------------------------------------------------------|---------------------------------------|
| $\leftarrow$ $\rightarrow$ C $\blacksquare$ MTI-Bank [RU]   https://mtio | nline.ru:2443/v7/s/bsi.dll?T=RT_1Loader.Load&tms=B1bu                                                                                                    | gfihfo                                                                                        | *                                     |
|                                                                          |                                                                                                    |                                                                                               |                                       |
| Распечатать<br>в 2-х экз.                                                | признания сертификата клиг<br>для обмен<br>"20г.<br>Мастолщим Актом признается сертификат ключа провер<br>представителю ОРГАНИЗАЦИИ:PUTNIKI_ST (ООО "П<br>СНИЛС:<br>Параметры ключан<br>Алгоритм: 1.2.643.7.1.1.1.1, Parameters: 3013 0607 2.A85<br>Текст открытого ключан<br>0440 8040 2138 FAA9 E33D 1023 0832 7658 F316<br>1465 B466 8321 EF98 4782 3807 7658 F316<br>1465 B466 8321 EF98 4782 3807 7585 F316<br>1465 B466 8321 EF98 4782 3807 7585 F316<br>1465 B466 8344 6316 | Печать           АКТ           оча проверки электронной подписи<br>на сообщениями           г |                                       |
|                                                                          |                                                                                                    |                                                                                               | i i i i i i i i i i i i i i i i i i i |
|                                                                          | М.П.                                                                                                    | М.П.                                                                                          | Настроить                             |

5. Если все действия выполнены корректно, то вернувшись на предыдущую страницу можно увидеть, что статус запроса изменён на «Принят Банком»

| 🗅 дБО BS-Client 🛛 🗙 🔽 👘                                                            |                                                                                                    |                                                                                                    |     |
|------------------------------------------------------------------------------------|----------------------------------------------------------------------------------------------------|----------------------------------------------------------------------------------------------------|-----|
| $\leftrightarrow \rightarrow \mathbf{C}$ $\blacksquare$ MTI-Bank [RU]   https://mt | ionline.ru:2443/v7/s/bsi.dll?T=RT_1Loader.Load&tms=B1bug                                                                                                    | fihfo                                                                                                    | ☆ 📕 |
| 355 🔗                                                                              |                                                                                                    |                                                                                                    |     |
|                                                                                    | признания сертификата ключ<br>для обмен:<br>"20г.<br>Настоящим Актом признается сертификат ключа проверк<br>представителю ОРГАНИЗАЦИИ:PUTNIKI_ST (ООО "Пу<br>СНИЛС:<br>Параметры ключа:<br>Алгоритм: 1.2.643.7.1.1.1.1, Parameters: 3013 0607 2A85 0<br>Текст открытого ключа:<br>0440 8040 2138 FAA9 E33D 10E3 0B32 7658 F316<br>1465 B865 B406 8351 EF98 4F82 3B07 7658 F316<br>1465 B865 B406 8351 EF98 4F82 3B07 7658 F316<br>1465 B865 B406 858 E906 8351 EF98 4F82 3B07 7658 F316<br>1465 B865 B406 8351 EF98 4F82 3B07 7658 F316<br>1465 B865 B406 8351 EF98 4F82 3B07 7658 F316<br>1465 B865 B406 858 E906 858 E906 858 F306<br>1465 F307 7658 F306<br>1465 F307 7658 F306 7658 F306<br>1465 F307 7658 F306 7658 F306 7658 7768 7768 7768 7768 7768 7768 776 | Счать           АКТ           на проверки электронной подписи           г           и электронной подписи, принадлежащий уполномоченному тники-СТ").           302 0223 0106 082A 8503 0701 0102 02 |     |
|                                                                                    | Ключ зарегистрирован и может использоваться для ос<br>БАНК<br>                                                                                                    | клиена сооощениями.<br>КЛИЕНТ<br><br>М.П.                                                                                                    |     |

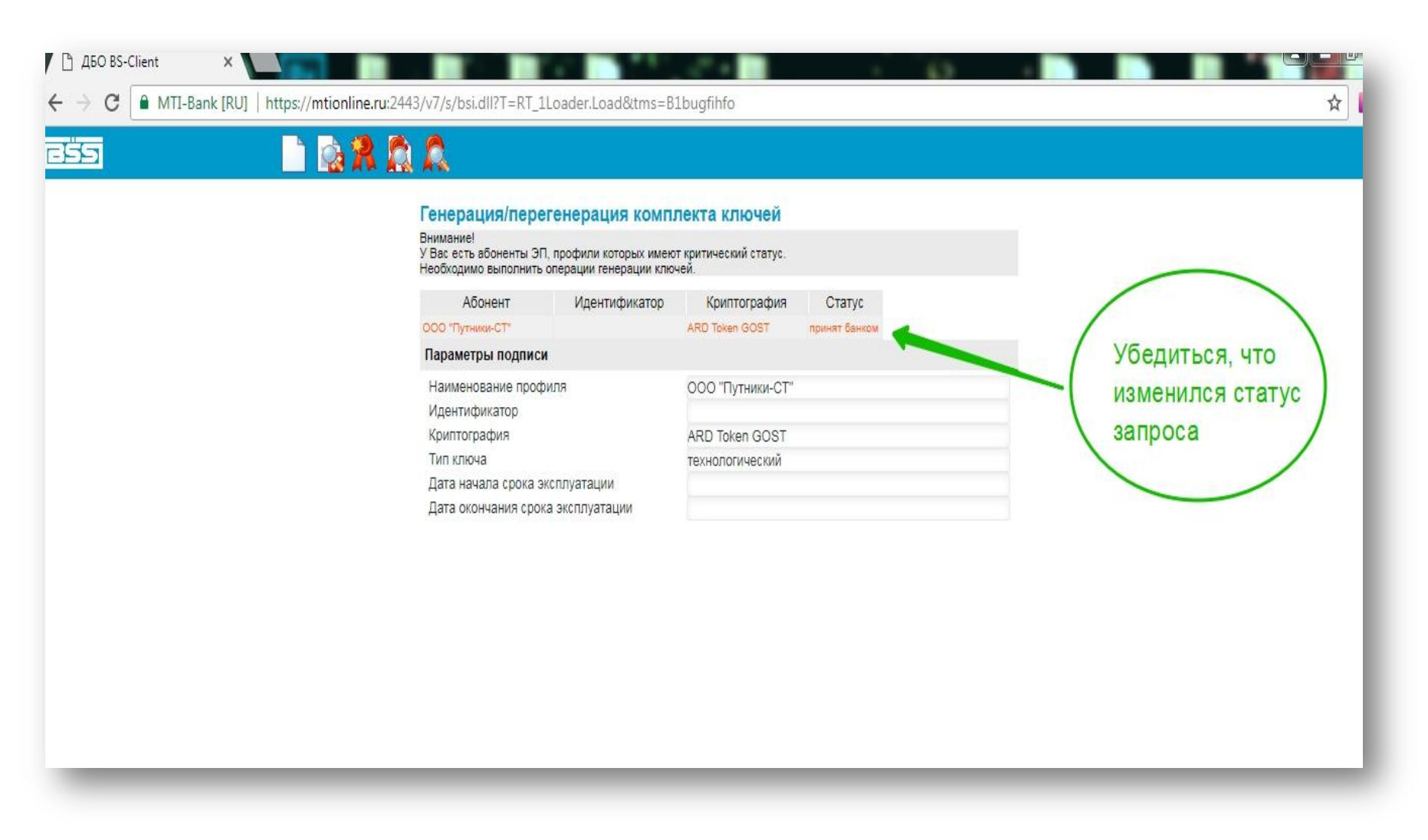

6. Акты признания сертификата ключа проверки электронной подписи предоставляются в Банк. После этого Банк выпускает сертификат и отправляет его Клиенту.

В результате на странице Банк-Клиента статус меняется на «Получен новый сертификат»

|                                                 |                                                           |                                                                              |                | <i></i>                  |           |
|-------------------------------------------------|-----------------------------------------------------------|------------------------------------------------------------------------------|----------------|--------------------------|-----------|
| ← → C ▲ MTI-Bank [RU]   https://mtionline.ru:24 | 43/v7/s/bsi.dll?T=RT_                                     | 1Loader.Load&tms=B1buih7i71                                                  |                |                          | <br>☆ 📕 🗄 |
|                                                 |                                                           |                                                                              |                |                          |           |
|                                                 |                                                           |                                                                              |                |                          |           |
|                                                 | Генерация/пер                                             | егенерация комплекта ключей                                                  |                |                          |           |
|                                                 | Бнимание:<br>У Вас есть абоненты 3<br>Необходимо выполнит | ЭП, профили которых имеют критический статус<br>ъ операции генерации ключей. |                |                          |           |
|                                                 | Абонент                                                   | Идентификатор                                                                | Криптография   | Статус                   |           |
|                                                 | 000 "Путники-СТ"                                          | 32000000071CC00D52CE311D0D00000000007                                        | ARD Token GOST | получен новый сертификат |           |
|                                                 |                                                           |                                                                              |                | 1                        |           |
|                                                 |                                                           |                                                                              |                |                          |           |
|                                                 |                                                           |                                                                              |                |                          |           |
|                                                 |                                                           | C                                                                            | татус изме     | енён                     |           |
|                                                 |                                                           |                                                                              |                | 2.5 T. A. S.             |           |
|                                                 |                                                           |                                                                              |                |                          |           |
|                                                 |                                                           |                                                                              |                |                          |           |
|                                                 |                                                           |                                                                              |                |                          |           |
|                                                 |                                                           |                                                                              |                |                          |           |
|                                                 |                                                           |                                                                              |                |                          |           |
|                                                 |                                                           |                                                                              |                |                          |           |
|                                                 |                                                           |                                                                              |                |                          |           |
|                                                 |                                                           |                                                                              |                |                          |           |

7. Далее необходимо раскрыть параметры подписи, кликнув на строку с наименованием абонента, и запросить сертификат как указано на рисунке:

| AEO BS-Client ×                                                                                                    |
|----------------------------------------------------------------------------------------------------|
| $ \boldsymbol{\leftarrow} \rightarrow \mathbf{C}  \textbf{MTI-Bank} [RU]    \text{ https://mtionline.ru:} 2443/v7/s/bsi.dll?T=RT_1Loader.Load&tms=B1buih7i71 } \qquad \boldsymbol{\bigstar}  \textbf{E}  \textbf{E}  $ |
|                                                                                                    |
| Image: Control of Control of Contro                                                                                                    |

Как только все описанные действия будут выполнены, система ДБО будет полностью готова к работе.

| 855                                                                         | Р Создать платежное В Запросить вы поручение    | ыписку за Создать произво<br>рабочий день Банк                                                                 | ольный         |                   |
|-----------------------------------------------------------------------------|-------------------------------------------------|----------------------------------------------------------------------------------------------------|----------------|-------------------|
| NaN.NaN.NaN NaN:NaN X                                                       |                                                 | Man and a second second second second second second second second second second second second second second se |                |                   |
| "МТИ-Банк" (АО)<br>ООО "Путники-СТ"<br>⊡Главная страница                    | ООО "Путники-СТ",<br>Добро пожаловать           | в систему ДБО BS-Client x64                                                                                    | 1              |                   |
| Все новости                                                                 | [EXTIP: 89.17.44.45][IP: 192.168.15.166         | 6;0.0.0.0][MAC: C4-17-FE-BD-3A-7D;00-24-54-                                                                    | -67-69-14]     |                   |
| Платежные поручения<br>Зарплатные ведомости                                 | Внимание!<br>Документы, поступившие в банк посл | е 00:00 , будут проведены следующим опера                                                                      | ационным днем. |                   |
| Переводы валюты<br>Покупки валюты<br>Продажи валюты                         | Счета организаций                               |                                                                                                    |                |                   |
| Распоряжения на списание средст                                             | Количество счетов, найденных по                 | о запросу: 1.                                                                                                  |                |                   |
| Паспорта сделок по контракту (13)                                           | Организация                                     | <u>Счет</u> <del>у</del> 2                                                                                     | Остаток Валюта | На дату Спец. тип |
| Паспорта сделок по кредитному дс                                            | ООО "Путники-СТ"                                | 40702810600070000001                                                                                           | RUR            | p/c               |
| •Справки о валютных операциях (1:                                           |                                                 |                                                                                                    |                |                   |
| <ul> <li>Справки о подтверждающих докум</li> </ul>                          |                                                 |                                                                                                    |                |                   |
| <ul> <li>Заявления о закрытии/переводе па</li> </ul>                        |                                                 |                                                                                                    |                |                   |
| Заявления о переоформлении пас                                              |                                                 |                                                                                                    |                |                   |
| Произвольные документы в банк                                               |                                                 |                                                                                                    |                |                   |
| <ul> <li>Запросы выписки</li> </ul>                                         |                                                 |                                                                                                    |                |                   |
| Запросы на отзыв документа                                                  |                                                 |                                                                                                    |                |                   |
| Заявления о закрытии/переводе па                                            |                                                 |                                                                                                    |                |                   |
| ⊐Документы из банка                                                         |                                                 |                                                                                                    |                |                   |
| Выписки                                                                     |                                                 |                                                                                                    |                |                   |
| Произвольные документы из оанка                                             |                                                 |                                                                                                    |                |                   |
| Ведомления о зачислении средст                                              |                                                 |                                                                                                    |                |                   |
| паспорта сделок по контракту Из Е *                                         |                                                 |                                                                                                    |                |                   |
| Техническая поддержка:<br>Телефон: (495) 9892353<br>о mail: dbo@mti.bank.n. |                                                 |                                                                                                    |                |                   |